## **Columbia University Finance Training**

Submitting a Vendor/Payee Profile Request

#### **Entering a Payment Method**

You can select if you want payment via ACH/Wire or Check as the Payment Method.

| Payment Method              |
|-----------------------------|
| PREFERRED PAYMENT METHOD: * |
| ACH/Wire                    |
| Check                       |
|                             |

If you select ACH/Wire, a section appears for you to complete the ACH/Wire Authorized Person's Info. Complete the required information.

| CH/Wire Instructional Info                                                                                                    |      |  |  |  |
|----------------------------------------------------------------------------------------------------|------|--|--|--|
| Please provide the name and contact information for the person authorized to provide banking information fo<br>your firm or organization (if you are the authorized person, please provide your name and contact information<br>Columbia University will independently validate the authorized person and may reach out to them to verify<br>banking information. |      |  |  |  |
| CH/Wire Authorized Person's I                                                                                                    | Info |  |  |  |
| AUTHORIZED PERSON'S PHONE:                                                                                                    | •    |  |  |  |
| AUTHORIZED PERSON'S NAME: *                                                                                                    |      |  |  |  |
| AUTHORIZED PERSON'S TITLE: •                                                                                                    |      |  |  |  |
|                                                                                                    |      |  |  |  |

**Note**: As specified in the on-screen instructions, Vendor Management will reach out to the authorized person to validate banking information.

# **Entering ID Numbers**

If your Billing or Ordering Address is in the United States, the **ID Numbers** section appears.

| D Numbers            |                                                   |  |
|----------------------|---------------------------------------------------|--|
| DUNS NUMBER:         |                                                   |  |
| ID TYPE: *           |                                                   |  |
| - None -             | T                                                 |  |
| Please select the ty | pe of tax identification number you are entering. |  |
|                      |                                                   |  |
| The ID number mus    | t be digits only, no longer than 9.               |  |
|                      |                                                   |  |

- 1. Optionally, enter your **DUNS Number** if you have one.
- 2. Select the **ID Type** from the dropdown that you will type in the ID Number field.
- 3. Type the **ID Number** for the ID Type you selected.

#### COLUMBIA UNIVERSITY IN THE CITY OF NEW YORK

## Certifying, Previewing, and Submitting

1. Select Agree to the Certify questions.

| I certify that                                                                                                    |
|----------------------------------------------------------------------------------------------------|
| <ol> <li>the business size, and/or the characteristics of the firm's ownership, are accurately reflected as indicated<br/>above;</li> <li>all information supplied herein is correct; and</li> <li>that neither the applicant nor any person or concern in any connection with the applicant as principal or<br/>officer, so far as known, is debarred or otherwise declared ineligible by any agency of the Federal Government<br/>from making offers for furnishing materials, supplies or services to the Government or any agency thereof.</li> </ol> |
| DO YOU AGREE?: *                                                                                                    |
| Agree                                                                                                    |
| Disagree                                                                                                    |
| 4) I have read and am in compliance with Section 15 U.S.C. 645(d), CFR 121.                                                                                                    |
| DO YOU AGREE?: *                                                                                                    |
| Agree                                                                                                    |
| Disagree                                                                                                    |
|                                                                                                    |
| Preview                                                                                                    |

2. Click **Preview**. The Preview screen appears with your entries and indicates any errors or missing information.

| Annual Gross Reve                                                                                                    | ue field is required                                                                                                    |  |
|----------------------------------------------------------------------------------------------------|----------------------------------------------------------------------------------------------------|--|
|                                                                                                    | ne nee stegeneer                                                                                                    |  |
| Do you Agree? field                                                                                                    | 1 is required.                                                                                                    |  |
| Do you Agree? field                                                                                                    | l is required.                                                                                                    |  |
| The ID Type field is                                                                                                    | required if the location is US.                                                                                                    |  |
| The ID Number fie                                                                                                    | d is required if the location is US.                                                                                                    |  |
| The Are you self-co<br>certified with a Go                                                                                 | rtifying or are certified with a non-government agency? field is required if the Are you<br>vernment Agency? field is No.                                                                                      |  |
|                                                                                                    |                                                                                                    |  |
| 875-290647                                                                                                    |                                                                                                    |  |
| 875-290647<br>Nature of Tr                                                                                                 | ansaction                                                                                                    |  |
| 875-290647<br>Nature of Tr<br>Describe the                                                                                 | ansaction<br>nature of the transaction: sample questionnaire                                                                                                    |  |
| 875-290647<br>Nature of Tr<br>Describe the<br>Vendor's Cor                                                                 | ansaction<br>nature of the transaction: sample questionnaire                                                                                                    |  |
| 875-290647<br>Nature of Tr<br>Describe the<br>Vendor's Cor<br>Vendor Name                                                  | ansaction<br>nature of the transaction: sample questionnaire<br>itact info<br>. web Test                                                                                                    |  |
| 875-290647<br>Nature of Tr<br>Describe the<br>Vendor's Cor<br>Vendor Name<br>Vendor Short                                  | ansaction<br>nature of the transaction: sample questionnaire<br>itact Info<br>: Web Test<br>Name: Web Test                                                                                                    |  |
| 875-290647<br>Nature of Tr<br>Describe the<br>Vendor's Cor<br>Vendor Name<br>Vendor Short<br>Vendor's E-M                  | ansaction<br>nature of the transaction: sample questionnaire<br>stact info<br>: web Test<br>Name: web Test<br>ii Address: pn3@columbla.eduss                                                                   |  |
| 875-290647<br>Nature of Tr<br>Describe the<br>Vendor's Cor<br>Vendor Name<br>Vendor Short<br>Vendor's F-M<br>Vendor's Phoi | ansaction<br>nature of the transaction: sample questionnaire<br>itact Info<br>: Web Test<br>Name: Web Test<br>Name: Web Test<br>ii Address: pm3@columbia.eduss<br>ie Country Code: United States, Puerto Rico, |  |
| 875-290647<br>Nature of Tr<br>Describe the<br>Vendor's Con<br>Vendor Short<br>Vendor's F.M<br>Vendor's F.M<br>Vendor's F.M | ansaction<br>nature of the transaction: sample questionnaire<br>itact Info<br>: web Test<br>Madress: pm3@columbia.edura<br>iii Address: pm3@columbia.edura<br>te Country Code: United States, Puerto Rico,     |  |

3. Click Submit.

### **Viewing Vendor Submission Status**

1. Go to

https://forms.finance.columbia.edu/edm/documents/ vm.

2. Enter the Request ID or ARC Vendor (Suppler Number).

| /endor Search<br>n order to view the stat<br>/endor Number, please | s of a Vendor application, or to upload documentation, please enter either the Request ID or ARC Vendor ID below. To obtain your A<br>Is the ARC Vendor ID Lookup Tool. |
|--------------------------------------------------------------------|----------------------------------------------------------------------------------------------------|
| D Number                                                           |                                                                                                    |
| Request ID                                                         |                                                                                                    |
| ( ARC Vendor ID                                                    |                                                                                                    |
| Request ID                                                         |                                                                                                    |
|                                                                    |                                                                                                    |

 Click Submit. The Search Result for the matching Vendor Names(s) appear if it is in the system. The Current Status displays the current approval status of the vendor.

# **Columbia University Finance Training**

Submitting a Vendor/Payee Profile Request

#### **Getting Help**

http://finance.columbia.edu/content/finance-servicecenter

You can log an incident or request a service via Service Now

https://columbia.service-now.com

Or, you can contact the Service Center by phone: (212) 854-2122